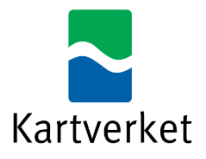

# Administrer tilgangar til NRL i Altinn

Rettleiinga finnast på bokmål her

Nasjonalt register over luftfartshinder nyttar Altinn for å styre kven som kan rapportere til NRL. For å rapportere på vegner av ei verksemd, må ein anten

- ha rolla Utfyller/ Innsender for verksemda
- ha fått tildelt rett til tenesta "Nasjonalt register over luftfartshinder" av nokon med rolla Hovedadministrator/ Tilgangsstyring for verksemda

Rollene Utfyller/ Innsender, Hovedadministrator og Tilgangsstyring er tildelt på førehand i Altinn til mellom anna dagleg leiar, innehavar og leiaren i styret.

Om du skal rapportere til NRL, men ikkje har ei av desse rollene, må nokon med rollene Hovedadministrator eller Tilgangsstyring gi deg tilgang. Her ser du korleis du tildeler og fjernar rett til tenesta "Nasjonalt register over luftfartshinder".

Nedst finn du rettleiing til korleis ein sjekkar kva rettar ein har for ei verksemd.

Les meir om <u>ulike roller i Altinn</u>.

#### Tildele rett til tenesta "Nasjonalt register over luftfartshinder"

For å tildele rett til tenesta "Nasjonalt register over luftfartshinder", gjer slik:

1. Logg inn i Altinn og vel verksemda du skal representere frå lista over aktørar.

| Velg aktør 😐                                         | Logg ut                                             |
|------------------------------------------------------|-----------------------------------------------------|
| 🎢 Søk etter aktør                                    | Lagrede søk på flere aktører Q Søk på flere aktører |
| Favoritter:                                          |                                                     |
| Din favorittliste er tom. Klikk på stje              | rnesymbolet for å legge til en aktør i listen.      |
| Alle dine aktører                                    | Se alle underenheter Se slettede enheter            |
| HANDELSMANN ÅPEN Fødselsnr. 278565 98921             |                                                     |
| FILOSOFISK GEOMETRISK KATT KAMEL Org.nr. 31          | 1 063 170                                           |
| 1 underenheter 1                                     |                                                     |
| FILOSOFISK GEOMETRISK KATT KAMEL Org.nr. 311 574 329 |                                                     |
| TREG GOD TIGER AS Org.nr. 312 940 035                |                                                     |
| 1 underenheter                                       |                                                     |
| TREG GOD TIGER AS Org.nr. 315 716 705                |                                                     |
|                                                      |                                                     |

### 2. Gå til menyen Profil

| D Altinn | innboks | alle skjema | profil | Language 🕶 | HANDELSMANN ÅPEN |
|----------|---------|-------------|--------|------------|------------------|
|          |         |             |        |            |                  |

3. Vel Andre med rettar til verksemda og Legg til ny person eller verksemd

| Andre med rettigheter til              | virksomheten                                 |                  |                |
|----------------------------------------|----------------------------------------------|------------------|----------------|
| Brukere Tilganger                      | <mark>የ</mark> Søk på person eller virksom ቢ | Last ned til fil | Aktivitetslogg |
| + Legge til ny person eller virksomhet |                                              |                  |                |

4. Legg inn fødselsnummer og etternamn til rett person, og klikk Neste.

| ٩M | Legge til ny p                                        | erson eller virksomhet       |                                  |
|----|-------------------------------------------------------|------------------------------|----------------------------------|
|    | Hva skal du legge til:<br>°°<br>M <sup>Person</sup>   | :<br>FIII Ekstern virksomhet | Bruker med virksomhetssertifikat |
|    | <b>Hvem vil du legge til</b><br>Fødselsnr./brukernavn | ?                            |                                  |
|    | 11 siffer<br>Etternavn                                |                              |                                  |
|    |                                                       |                              |                                  |
|    | Neste                                                 |                              |                                  |

5. Vel Gi tilgang til enkelttenester, og søk Nasjonalt register over luftfartshinder.

6. Klikk på *Gi rettar* og *Ferdig*. Merk at det kan gå ca. 1 time frå retten er tildelt i Altinn til han er oppdatert hos Kartverket.

| →ຳ | Gi nye rettigheter                                                                                                    |            |           |        |
|----|----------------------------------------------------------------------------------------------------|------------|-----------|--------|
|    | Du gir disse rettighetene til <b>ALTETENDE BENK</b> . Dersom du ønsker å endre på noen av rettighete<br>gjøre det ved å klikke på ikonene. Hold musepeker over ikonene for å se hva de betyr. | ene på tje | nestene,  | kan du |
|    |                                                                                                    | Redig      | er tilgan | ger 🗿  |
|    | > Nasjonalt register over luftfartshindre                                                                                                    | ۲          | Ø         | ß      |
|    | Gi rettigheter Avbryt                                                                                                    |            |           |        |

Fjerne tilgang til tenesta "Nasjonalt register over luftfartshindre"

- 1. Logg inn i Altinn og vel verksemda frå lista over dine aktørar.
- 2. Vel menyen Profil

| D Altinn innboks alle skjema | profil | Language 🕶 | HANDELSMANN ÅPEN |
|------------------------------|--------|------------|------------------|
|------------------------------|--------|------------|------------------|

- 3. Vel Andre med rett til verksemda.
- 4. Trykk på *Gi eller fjerne tilgang* til høgre for rett person.

| Andre med rettigheter                | til virksomheten                  |                                 |
|--------------------------------------|-----------------------------------|---------------------------------|
| Brukere Tilganger                    | 🖁 Søk på person eller virksom 🛛 🍳 | Last ned til fil Aktivitetslogg |
| + Legge til ny person eller virksomh | et                                |                                 |
| ለ ALTETENDE BENK                     |                                   | Gi eller fjern tilgang          |

5. Trykk på «Fjern ein eller fleire tilgangar».

| Gi og fjerne rettigheter                            |                                  |
|-----------------------------------------------------|----------------------------------|
|                                                     | Fjern en eller flere rettigheter |
| + Gi tilgang til enkelttjenester                    |                                  |
| Har tilgang til disse 1 enkelttjenestene            |                                  |
| ▶ Har også disse 💿 rollene:                         |                                  |
| Har også tilgang til disse 0 elementene i innboksen |                                  |
|                                                     |                                  |

6. Finn «Nasjonalt register over luftfartshindre» på lista over enkelttenester, klikk *Fjern* og til slutt *Ferdig*.

## Sjekke kva rettar du har for ei verksemd

1. Logg inn i Altinn og finn rett verksemd fra lista over dine aktørar.

| BENK ALTETENDE Fødselsnr. 188896 99325        |
|-----------------------------------------------|
| LIKEGYLDIG DJERV TIGER AS Org.nr. 313 185 184 |
| ✓ 1 underenheter ②                            |
| LIKEGYLDIG DJERV TIGER AS Org.nr. 315 017 394 |
| TREG GOD TIGER AS Org.nr. 312 940 035         |
| ✓ 1 underenheter ②                            |
| TREG GOD TIGER AS Org.nr. 315 716 705         |
| USEDVANLIG FAMØS APE Org.nr. 310 875 023      |

#### 2. Vel menyen Profil.

| D Altinn | innboks | alle skjema | profil | Language 🗸 | HANDELSMANN ÅPEN |
|----------|---------|-------------|--------|------------|------------------|
|----------|---------|-------------|--------|------------|------------------|

3. Klikk på Skjema og tenester du har tilgang til.

| ALTETENDE BENK                             | + Opprett ny forespørsel         |
|--------------------------------------------|----------------------------------|
| ▼ Har tilgang til disse 1 enkelttienestene | Fjern en eller flere rettigheter |
| Nasjonalt register over luftfartshindre    | © 🖄 🖄                            |
| Har også disse  rollene:                   |                                  |